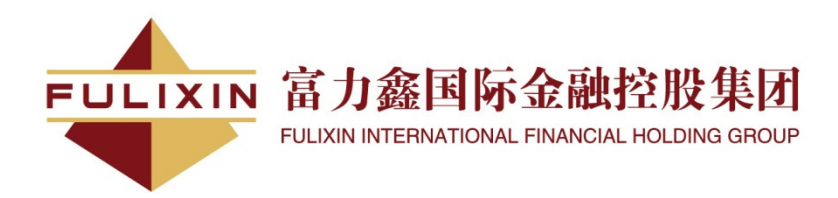

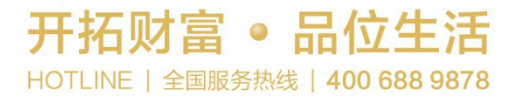

# 網上下單简易教學

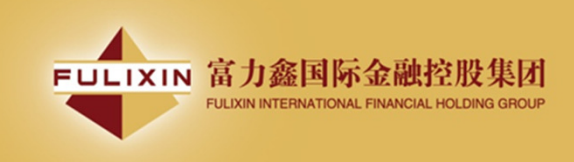

# 1. 富力鑫证券网上证券交易系统登入程序:

| / 💠 雇力舞證券有限公司 🛛 🗙 📃                                               |                                                                          |                  |                          |     |
|-------------------------------------------------------------------|--------------------------------------------------------------------------|------------------|--------------------------|-----|
| ← → C 🗋 www.flx.com.hk                                            |                                                                          |                  |                          | ☆ 🔳 |
|                                                                   |                                                                          |                  | 繁體 簡體                    |     |
|                                                                   | FULIXIN 富力鑫證券有限公司<br>Fulixin Securities Ltd                              | <                | 網上交易平台 ( 簡體 繁體 英文 )      |     |
|                                                                   | 首頁 證券 保險服務 資產管理 專業服務                                                     | 研究分析 客戶服務 集團介紹   |                          |     |
|                                                                   |                                                                          | Birthian Changes | 请选取所需语言,进入<br>本公司之网上交易平台 |     |
|                                                                   | <b>产业投资</b><br>我有更好的IDEA                                                 |                  |                          |     |
|                                                                   | 富力鑫總勞有限公司<br>COPYRIGHT © 2013 Fulixin Securities Ltd. ALL RIGHTS RESERVE |                  | 資訊由財經智時網提供 [免費聲明]        |     |
| (一) 开启计算机<br>(二) 开启 Internet Exp<br>(三) 输入网址 www.f<br>(四) 选取语言进入网 | olorer<br>lx.com.hk<br>上交易平台                                             |                  |                          |     |
| www.flxgroup.com.hk/Info.aspx?rcid=33&cid=48                      |                                                                          |                  |                          |     |

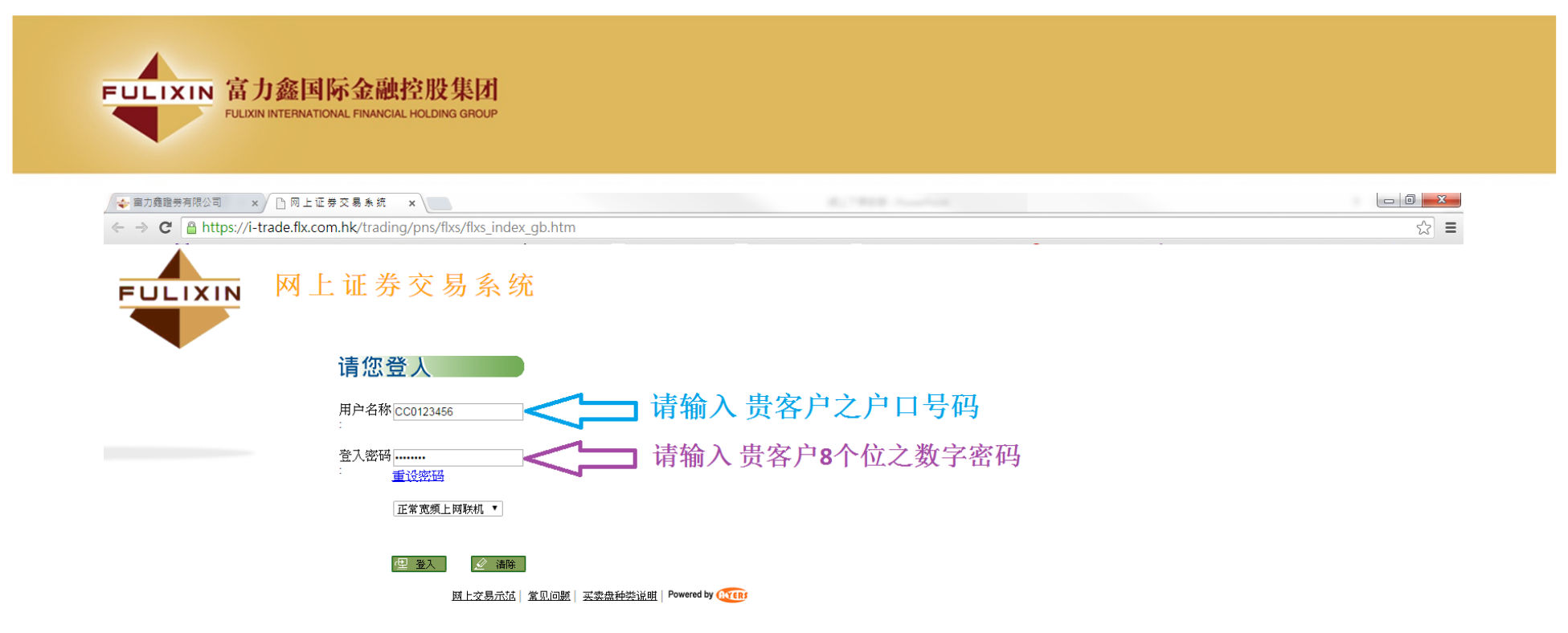

(五)选择「正常宽带上网联机」;如有防火墙,选择「经防火墙联机」(六)输入「用户名称」及「登入密码」,然后按「登入」;或按 「清除」以重新输入

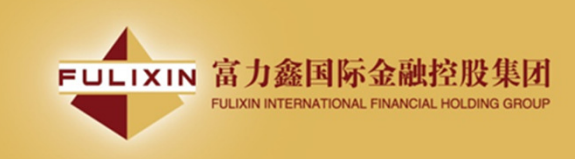

(七) 请准许执行所有来 自Java的更新

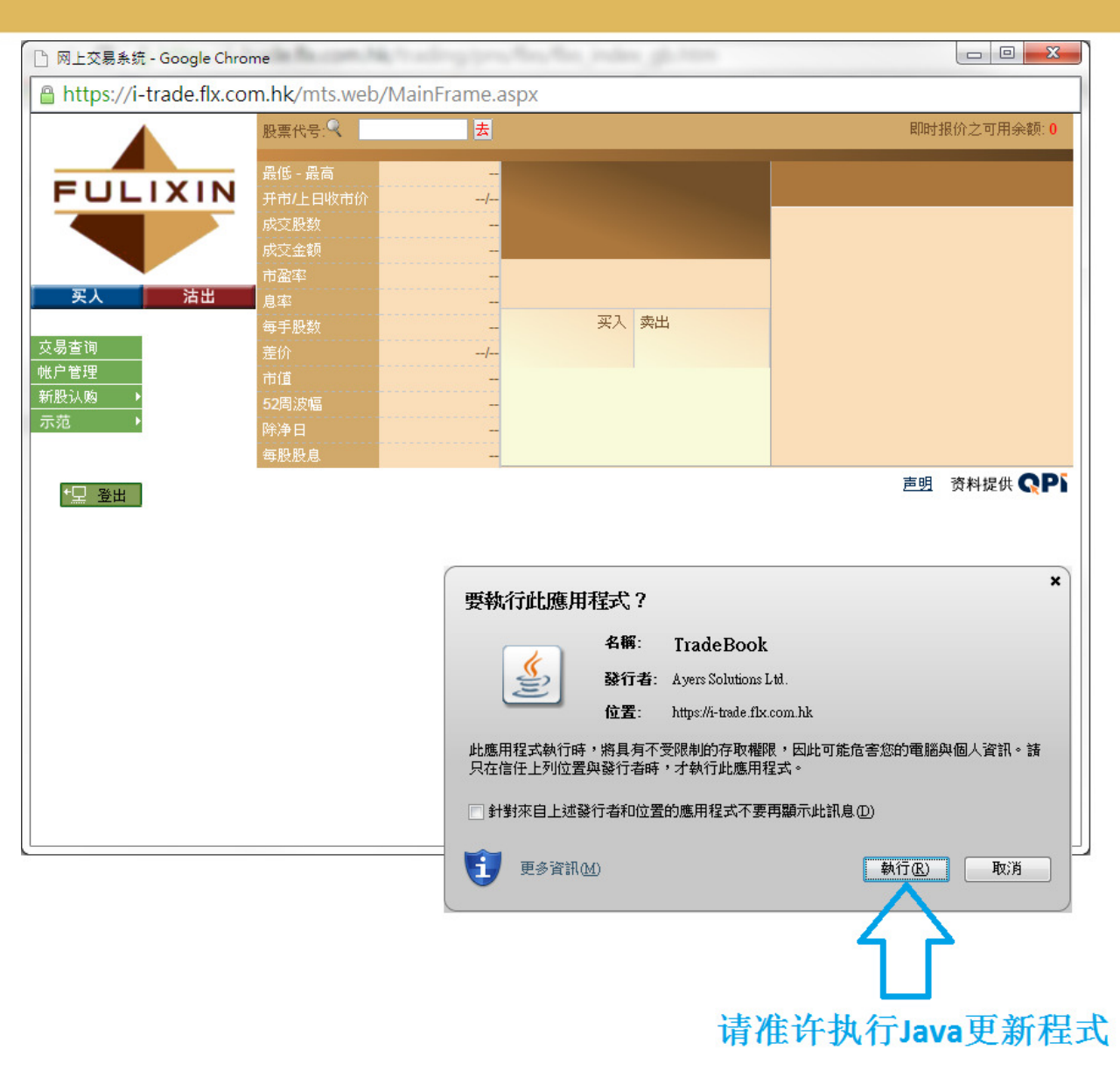

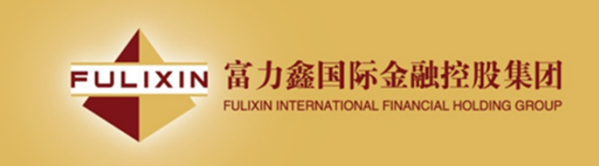

## (八) 成功登入后,系统主窗口 实时出现。

主窗口分为3个区域:-

- 左上方:目录区及股票买入/沽出 指示版块
- 右上方:股票资料查询版块
- 下方 : 客户持仓及股票交收版块

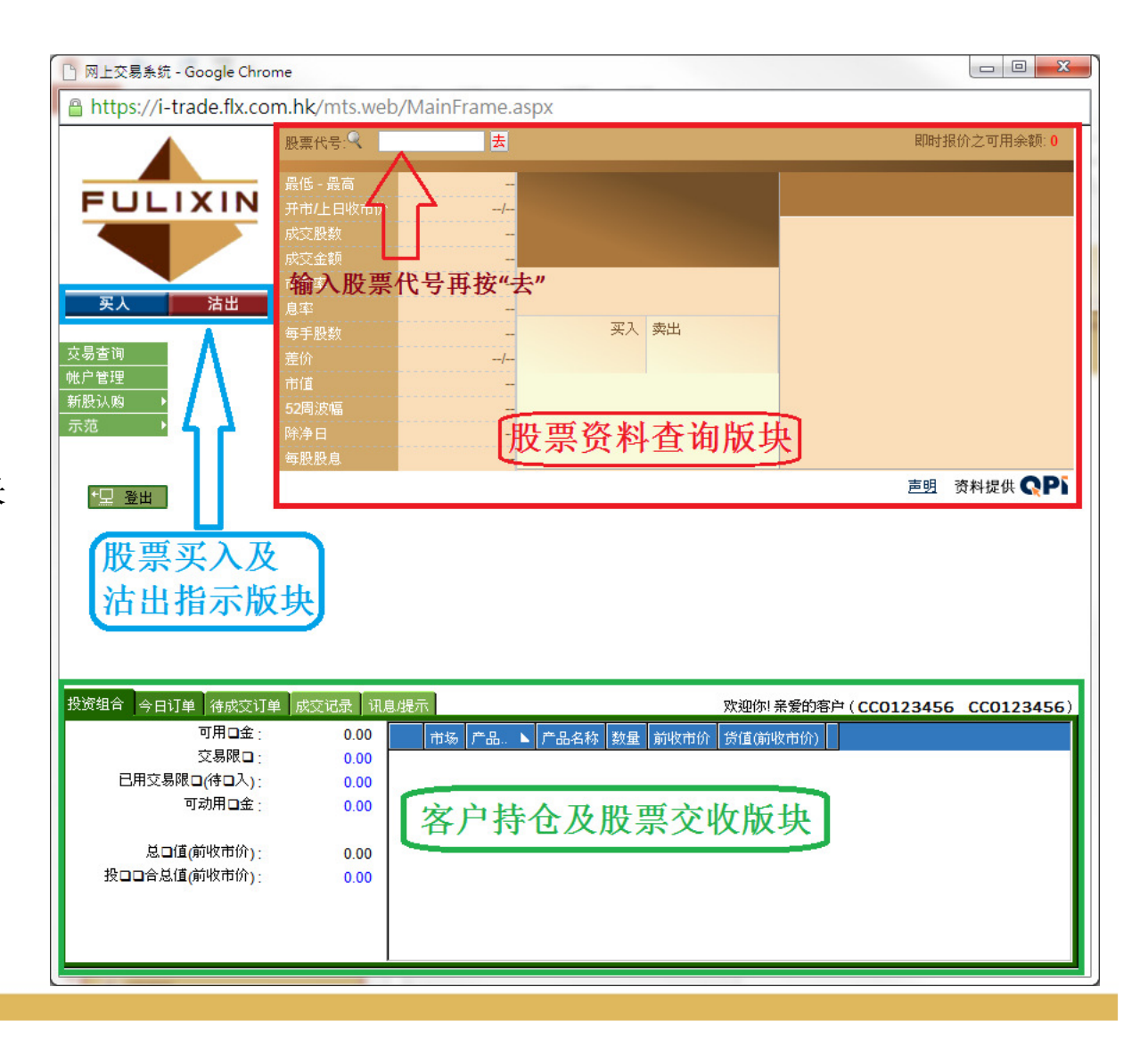

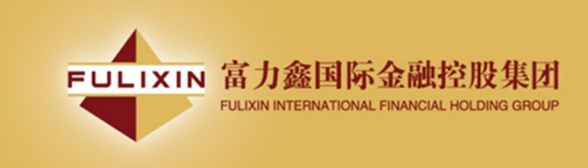

2. 输入买卖盘

### (一)于交易平台主画面按「买入」或 「沽出」

| 🗋 网上交易系统 - Google Chrome     |                  |                 |               |                  |                    |
|------------------------------|------------------|-----------------|---------------|------------------|--------------------|
| 🔒 https://i-trade.flx.com.hl | k/mts.web,       | /MainFrame.aspx |               |                  |                    |
| 股票                           | 票代号:🤍 🗌          | 去               |               |                  | 即时报价之可用余额: 0       |
|                              | 氏 - 最高           | -               |               |                  |                    |
|                              | 制上日收市价           | /               |               |                  |                    |
| 成立                           | 変股数              |                 |               |                  |                    |
| 成立                           | 乏金额<br>Spar      |                 |               |                  |                    |
| 买人 沽出 息率                     |                  |                 |               |                  |                    |
| 每月                           | 戶股数              | -               | 买入 卖出         |                  |                    |
|                              |                  | /               |               |                  |                    |
| 一 「「「「」」 市位 前位 新股认购 →        |                  |                 |               |                  |                    |
| 示范 →                         | 司波幅<br>●──<br>争日 |                 |               |                  |                    |
| 每服                           | ,口<br>殳股息        |                 |               |                  |                    |
| +□ \$\H                      |                  |                 |               |                  | <u>声明</u> 资料提供 QPi |
|                              |                  |                 |               |                  |                    |
|                              |                  |                 |               |                  |                    |
| 请拣洗 [买]                      | 入丨武              | [活出]            | 指示            |                  |                    |
| 11111112 1 247               | •1 -7            |                 | 111/1.        |                  |                    |
|                              |                  |                 |               |                  |                    |
|                              |                  |                 |               |                  |                    |
| 投资组合 今日订单 待成交订单 成            | · 交记录 讯息)        | 提示              |               | 欢迎你! 亲爱的客户 ( CCC | 0123456 CC0123456) |
| 可用□金;                        | 0.00             | 市场 产品 ▶ 产。      | 品名称 数量 前收市价 货 | (值(前收市价)         |                    |
| 交易限ロー                        | 0.00             |                 |               |                  |                    |
| □用文易限□(侍□八):<br>可动用口金・       | 0.00             |                 |               |                  |                    |
| 199711 - 322                 | 0.00             |                 |               |                  |                    |
| 总口值(前收市价):                   | 0.00             |                 |               |                  |                    |
| 投口口合总值(前收市价):                | 0.00             |                 |               |                  |                    |
|                              |                  |                 |               |                  |                    |
|                              |                  |                 |               |                  |                    |
|                              |                  |                 |               |                  |                    |

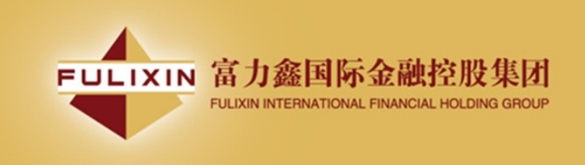

- (二)输入买卖盘数据,包括:买卖类别,产品代码,价钱及数量,再按下「确定」下单或「关闭」取消
- (三)阁下亦可在"股票资料查询版块"按所指 定价格两次,买卖订单会自动显示在主画 面上,客户只需输入股票数量,按「确定」 便可下单。
- (四)阁下亦可在"客户持仓及股票交收版块" 内之「投资组合」内按指定股票,卖盘订 单窗口会自动出现,输入价钱后,按「确 定」便可完成。如有需要,客户亦可更改 所需股票之数量。

| 买入                      | 沽出                      |
|-------------------------|-------------------------|
| 类别 E-增强限价盘 ▼            | 类别 E-增强限价盘 ▼            |
| 市场 HIKEX                | 市场 HKEX                 |
| 产品代码                    | 产品代码                    |
| 价钱+                     | 价钱 - +                  |
| 最大 数量 0<br>最大 \$ \$0.00 | 最大 数量 0<br>最大 \$ \$0.00 |
| 送出条件: 立即                | 送出条件: 立即                |
| <u> </u>                | 确定 关闭                   |
| 警告: Applet 視窗           | 警告: Applet 視窗           |

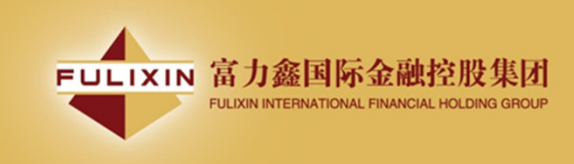

备注:

- 1. 在价钱栏内按"+"系统会于现有价格上加一个价位。 在价钱栏内按"-"系统会于现有价格上减一个价位。
- 2. 在数量栏内按"."即等于"000"。例:如要输入5000000,只需按"5"及按两次"." 即可。
- 3. 网上交易不能进行碎股(不足一手之股票)买卖。
- 4. 使用者可以按下"最大"计算出指定客户的最大可买入该产品的数量。
- 5. 用户在输入产品和价格后,若按下"最大\$"键,在"金额"字段输入最大可使用金额, 系统便会自动计算该"金额"可让客户最多买入该产品的数量。
- 6. 用户如对网上证券交易系统有任何查询,请联络阁下之经纪。

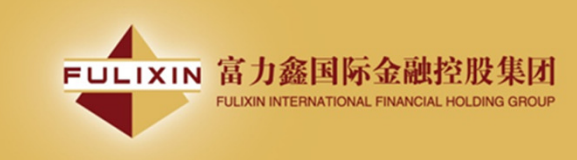

买卖盘种类

# L------限价盘

E ------ 增强限价盘 S ------ 特别限价盘 买卖盘种类 说明

#### L 限价盘

该买卖盘种类容许以指定价位进行对盘。

| 買賣盤       | 對盤     |      |            | 結果                          |
|-----------|--------|------|------------|-----------------------------|
|           | 賣      | 出    |            | 成交:                         |
| 限價盤       | 價格     | 數量   |            | 30K股母股 \$18.0               |
|           | \$18.4 | 90K  | 2.4<br>6.4 | 尚未成交:                       |
| 貫入250K股   | \$18.3 | 50K  | 43<br>64   | 220K 股每股 \$18.0             |
| 每股 \$18.0 | \$18.2 | 20K  | 243<br>244 | - 3200 - 20 Brids (1990) 20 |
|           | \$18.1 | 130K | est a      |                             |
|           | \$18.0 | 30K  | -          |                             |

#### 增强限价盘

Е

与现时的限价盘相似,惟增强限价盘最多可同时与五条轮候队伍进行配 对。输入卖盘价可以较对手最佳买盘价低四个价位或买盘价可以较对手 最佳卖盘价高四个价位。未能成交的余额会保留在系统内,并转为原先 指定限价的一般限价盘。如有需要,日后可增加可配对的价位数目。

例一: 增强限价盘 - 全数配对

表 1(a):原来的买卖盘情况

| 3       | Ę入       | 卖                 | 出        |
|---------|----------|-------------------|----------|
| 价格      | 数量('000) | 价格                | 数量('000) |
| \$30.00 | 100      | \$30.05           | 80       |
| \$29.95 | 90       | \$30.10           | 70       |
| \$29.90 | 80       | \$30.15           | 160      |
| \$29.85 | 60       | 60 <b>\$30.20</b> |          |
| \$29.80 | 180      | \$30.25           | 60       |
| \$29.75 | 34       | \$30.30           | 50       |
| \$29.70 | 100      | \$30.35           | 40       |
| \$29.65 | 150      | \$30.40           | 45       |
| \$29.60 | 18       | \$30.45           | 325      |

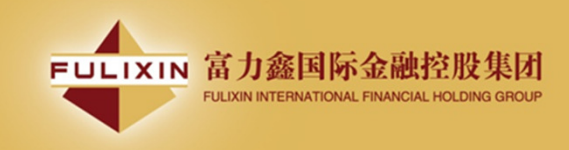

#### 输入增强限价盘以每股 30.25 元买入 400,000 股。

#### 表 1(b): 对盘完成后

| 푯       | 谷入                                                            | 卖出                                                                  |          |  |  |  |
|---------|---------------------------------------------------------------|---------------------------------------------------------------------|----------|--|--|--|
| 价格      | 数量('000)                                                      | 价格                                                                  | 数量('000) |  |  |  |
| \$30.00 | 100                                                           | \$30.25                                                             | 20       |  |  |  |
| \$29.95 | 90                                                            | \$30.30                                                             | 50       |  |  |  |
| \$29.90 | 80                                                            | \$30.35                                                             | 40       |  |  |  |
| \$29.85 | 60                                                            | \$30.40                                                             | 45       |  |  |  |
| \$29.80 | 180                                                           | \$30.45                                                             | 325      |  |  |  |
| \$29.75 | 34                                                            | \$30.50                                                             | 20       |  |  |  |
| \$29.70 | 100                                                           | \$30.55                                                             | 30       |  |  |  |
| \$29.65 | 150                                                           | \$30.60                                                             | 50       |  |  |  |
| \$29.60 | 18                                                            | \$30.65                                                             | 60       |  |  |  |
| 达致的成交   | 80,000 股4<br>70,000 股4<br>160,000 股<br>50,000 股4<br>40,000 股4 | 每股 30.05 元<br>每股 30.10 元<br>守母股 30.15 元<br>每股 30.20 元<br>每股 30.25 元 |          |  |  |  |

#### 例二: 增强限价盘 - 部份未获配对

#### 表 2(a):原来的买卖盘情况

| म       | ζλ       | 卖       | 出        |
|---------|----------|---------|----------|
| 价格      | 数量('000) | 价格      | 数量('000) |
| \$30.00 | 100      | \$30.05 | 80       |
| \$29.95 | 90       | \$30.10 | 70       |
| \$29.90 | 80       | \$30.15 | 160      |
| \$29.85 | 60       | \$30.20 | 50       |
| \$29.80 | 180      | \$30.25 | 60       |
| \$29.75 | 34       | \$30.30 | 50       |
| \$29.70 | 100      | \$30.35 | 40       |
| \$29.65 | 150      | \$30.40 | 45       |
| \$29.60 | 18       | \$30.45 | 325      |

输入增强限价盘以每股 30.25 元买入 430,000 股。

#### 表 2(b): 对盘完成后

| 买       | 入           | 卖出                |          |  |  |  |
|---------|-------------|-------------------|----------|--|--|--|
| 价格      | 数量('000)    | 价格                | 数量('000) |  |  |  |
| \$30.25 | 10          | \$30.30           | 50       |  |  |  |
| \$30.20 | -           | \$30.35           | 40       |  |  |  |
| \$30.15 | -           | \$30.40           | 45       |  |  |  |
| \$30.10 | -           | \$30.45           | 325      |  |  |  |
| \$30.05 | -           | \$30.50           | 20       |  |  |  |
| \$30.00 | 100         | \$30.55           | 30       |  |  |  |
| \$29.95 | 90          | \$30.60           | 50       |  |  |  |
| \$29.90 | 80          | \$30.65           | 60       |  |  |  |
| \$29.85 | 60          | \$30.70           | 70       |  |  |  |
| 达致的成交   | : 80,000 股4 | 每股 30.05 元        |          |  |  |  |
|         | 70,000 股4   | 每股 30.10 元        |          |  |  |  |
|         | 160,000 服   | 每股 30.15 元        |          |  |  |  |
|         | 50,000 股4   | 每股 30.20 元        |          |  |  |  |
|         | 60,000 股4   | 每股 30.25 元        |          |  |  |  |
| 未完成数量   | : 10,000 股友 | <i>或为每股</i> 30.25 | 元的限价盘    |  |  |  |

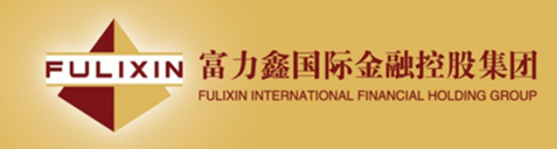

40

45

325

20

30

50

60

70

\$30.35

\$30.40

\$30.45

\$30.50

\$30.55

\$30.60

\$30,65

\$30.70

S

\$29.95

\$29.90

\$29.85

\$29.80

\$29.75 \$29.70

\$29.65

\$29.60

90

80

60

180

34

100

150

20

达致的成交 : 80,000 股每股 30.05 元

盘系统内。

70,000 股每股 30.10 元 160,000 股每股 30.15 元 50,000 股每股 30.20 元 60,000 股每股 30.25 元 末完成数量 : 10,000 股由系统取消,并不会储存于自动对

| 特别限价盘<br>输入特别限价盘时,必须输入限价,但价格不会受对手价格所限。只要<br>成交价不比输入的限价为差便可最多跟五条轮候队伍(即当时最佳价及相<br>距四个价位的第五轮候名单)配对。未能成交余额会自动取消,不会保留<br>在系统内。如有需要,日后可增加可配对的价位数目。<br>例三:特别限价盘<br>表 3(a):原来的买卖盘情况 |             | A         | <b>竞价盘</b><br>此类买卖盘是市价盘的一种,但只可于开市前交易时段内执行竞价。买/<br>卖盘毋须设定限价,并可享有对盘优先权。而未能成交的余额会于竞价<br>交易后自动取消。 |                                    |                            |                                         |  |  |
|----------------------------------------------------------------------------------------------------|-------------|-----------|-----------------------------------------------------------------------------------------------|------------------------------------|----------------------------|-----------------------------------------|--|--|
| 买                                                                                                    | А           | 卖         | 出                                                                                             |                                    |                            | 系统接纳竞价盘挂盘时段为上午九时至九时二十分。                 |  |  |
| 价格                                                                                                    | 数量('000)    | 价格        | 数量('000)                                                                                      |                                    |                            |                                         |  |  |
| \$30.00                                                                                                    | 100         | \$30.05   | 80                                                                                            |                                    | 系统将不接纳任何于对盘时段九时二十分后输入的音价盘。 |                                         |  |  |
| \$29.95                                                                                                    | 90          | \$30.10   | 70                                                                                            |                                    |                            |                                         |  |  |
| \$29.90                                                                                                    | 80          | \$30.15   | 160                                                                                           |                                    |                            |                                         |  |  |
| \$29.85                                                                                                    | 60          | \$30.20   | 50                                                                                            |                                    |                            |                                         |  |  |
| \$29.80                                                                                                    | 180         | \$30.25   | 60                                                                                            |                                    |                            | 于开市前时段以外的时间输入之竞价盘 (为投资者或经纪自行取消的买卖       |  |  |
| \$29.75                                                                                                    | 34          | \$30.30   | 50                                                                                            |                                    |                            | 盘除外),将被视作下一个开市前时段的买卖盘。                  |  |  |
| \$29.70                                                                                                    | 100         | \$30.35   | 40                                                                                            |                                    |                            |                                         |  |  |
| \$29.65                                                                                                    | 150         | \$30.40   | 45                                                                                            |                                    |                            | 太海去关金从舟船送袜 注联协调工的风灯                     |  |  |
| \$29.60                                                                                                    | 20          | \$30.45   | 325                                                                                           |                                    |                            | <b>宣</b> 词有大兄 <u>们</u> 益的 <b>F</b> (肩), |  |  |
| 输入特别限价。                                                                                                    | 盘买入 430,000 | 股每股 30.40 | 元                                                                                             |                                    |                            |                                         |  |  |
| 表 3(b): 对盘注                                                                                                    | 完成后         |           |                                                                                               |                                    |                            | 查询有关音价限价盘的详情, 请联络阁下的经纪,                 |  |  |
| 买入                                                                                                    |             |           |                                                                                               | 上两百八元 <b>时</b> 代仍面印代时,将40-6间110纪纪。 |                            |                                         |  |  |
| 价格                                                                                                    | 数量('000)    | 价格        | 数量('000)                                                                                      |                                    |                            |                                         |  |  |
| \$30.00                                                                                                    | 100         | \$30.30   | 50                                                                                            |                                    |                            |                                         |  |  |

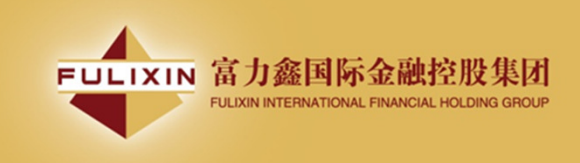

<u>3. 更改买卖盘</u>

- 于主画面上按「今 日订单」,订单资 料便会显示出来。
- 选择所需查询的股票/订单,再按
   「更改订单」。
- 输入新的买卖价格 或新的股票数量, 按「更改订单」以 送出更改指示。

| 🕒 网上交易系统 - Google Chro         | me                              |                                |                                                          | -                                                            |        | -                                   |                        |                               |                                              |
|--------------------------------|---------------------------------|--------------------------------|----------------------------------------------------------|--------------------------------------------------------------|--------|-------------------------------------|------------------------|-------------------------------|----------------------------------------------|
| Attps://118.140.46.6           | 1/mts.web/Ma                    | inFrame.aspx                   |                                                          |                                                              |        |                                     |                        |                               |                                              |
|                                | 股票代号: 🤍 🛛 🛈                     | 005 去                          |                                                          |                                                              |        |                                     | 民                      | 时报价之                          | 可用余额: 0                                      |
| FULIXIN                        | 景低 - 景高<br>开市/上日收市价             | 78.250-78.800<br>78.350/79.800 | 00<br>∛⊤::t:                                             | 005<br>:+/// 1/1                                             |        | 详细<br>资料                            | 经纪<br>队列               | 图表                            | 相关<br>认及证                                    |
|                                | 成交股数<br>成交金额                    | 1,568.63万<br>12.32亿            |                                                          | -1 <sup>-</sup> 1-1172<br>KD78.400                           |        | 买入经纪排<br>6098 6728                  | 彩人<br>9063 8148        | 突出经纪<br>4085 284              | 排队                                           |
| 买人 沽出                          | 市盈率<br>息率<br>每15.000            | 11.99<br>4.85%                 | ▼ <b>1.40</b>                                            | 0/1.75%                                                      | 17%    | 2029 8189<br>8135 8199<br>8188 8914 | 0318 1799<br>8147 8176 | 2846 43<br>4085 40<br>1197 34 | 78 4066 1193<br>86 4871 1193<br>57 3449 1193 |
| 交易查询                           | 每于股级<br>差价<br>市值                | 400<br>0.050/0.050<br>1.50兆    | 即价洁出 买入<br>78.400                                        | 卖出 即价<br>78.450                                              | 买入     | 0318 8578 8578 8578 8176            | 8184 2029<br>2019 5889 | 4085 408                      | 86 1197 1193<br>38 <mark>+1s</mark> 1193     |
| 新版认购 ▶<br>示范 ▶                 | 52周波幅<br>除净日<br>毎晩晩自            | 75.750-87.350<br>2014/10/23    | 470.8K (148)<br><u>1.6M (638)</u><br><u>356.4K (262)</u> | <u>324.8K (15)</u><br><u>220.8K (6)</u><br><u>277.5K (8)</u> | Î      | 9422 3378<br>4628 2015<br>9176 9577 | 7174 0316<br>0317 2014 | 4086 669                      | 98 4085 1193<br>55 1193 1193<br>47 1193 4378 |
| '⊒ 登出                          | 更新时间: 2014/10                   | )/10 14:40:20 HKT              | 48.4K (31)                                               | 60.0K (4)                                                    | T      |                                     | 声                      | 明 资料                          | 提供 <b>QP</b> ì                               |
|                                |                                 |                                |                                                          |                                                              |        |                                     |                        |                               |                                              |
| 投资组合 今日订里 待成交订单<br>状态 更改/取消 订望 | 单   成交记录   讯息/<br>单 ▶   买店   市场 | 提示<br>产品代码 美別                  | 价钱 数量 待成                                                 | 滚<br>已成交 輸                                                   | 入时间    | 欢迎你!<br>引                           | 亲爱的客户<br>I至            | (                             | )                                            |
|                                | 更改订单 21132 (B                   | 00001 价钱 99 数量                 | 1,000)                                                   | 000  0 20                                                    | 010-03 | -0                                  |                        |                               |                                              |
| -                              | 取消订单 21132 (B                   | 00001 价钱 99 数量                 | : 1,000 )                                                |                                                              |        |                                     |                        |                               |                                              |
| -                              |                                 |                                |                                                          |                                                              |        |                                     |                        |                               |                                              |
| -                              | 查询订单 21132 (B                   | 00001 价钱 99 数量                 | 1,000)                                                   |                                                              |        |                                     |                        |                               |                                              |

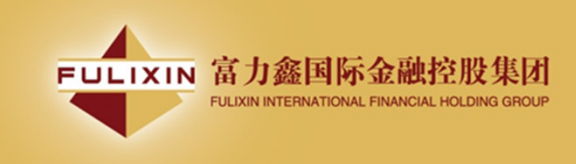

备注:

- 完成「更改订单」只代表该更改指令已送出,并不 代表系统已接纳该订单之更改指令,请查询该订单 数据以确定订单已被更改。
- 在价钱栏内按"+"系统会于现有价格上加一个价位。在价钱栏内按"-"系统会于现有价格上减一个价位。
- 3. 在数量栏内按"."即等于"000"。例:如要输入5000000,只需按"5"及按两次"."即可。
- 4. 用户如对网上证券交易系统有任何查询,请联络阁下之经纪。

| 买入(更改         | 买入 (更改 21132) |  |  |  |  |  |  |  |
|---------------|---------------|--|--|--|--|--|--|--|
| 类别 E-增强       | 醌价盘 🔽         |  |  |  |  |  |  |  |
| 市场 HKEX       |               |  |  |  |  |  |  |  |
| 产品代码 00001    |               |  |  |  |  |  |  |  |
| 价钱 🕎          | - +           |  |  |  |  |  |  |  |
| 数量 1,000      |               |  |  |  |  |  |  |  |
| \$99,00       | 00.00         |  |  |  |  |  |  |  |
|               |               |  |  |  |  |  |  |  |
|               |               |  |  |  |  |  |  |  |
|               |               |  |  |  |  |  |  |  |
|               |               |  |  |  |  |  |  |  |
| 更改订单          | 关闭            |  |  |  |  |  |  |  |
|               |               |  |  |  |  |  |  |  |
|               |               |  |  |  |  |  |  |  |
|               |               |  |  |  |  |  |  |  |
| 警告: Applet 視窗 |               |  |  |  |  |  |  |  |

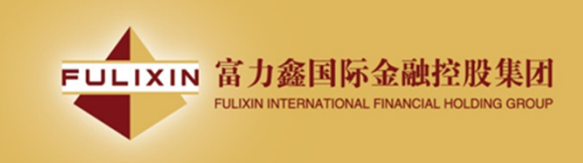

- 4. 取消买卖盘
- 于主画面上按「今日订 单」,订单数据便会显 示出来。
- 选择所需取消的股票/ 订单上,再按「取消订 单」以送出取消 指示\*\*\*。
- 若订单状态呈现 CAN, 表示订单已经取消。

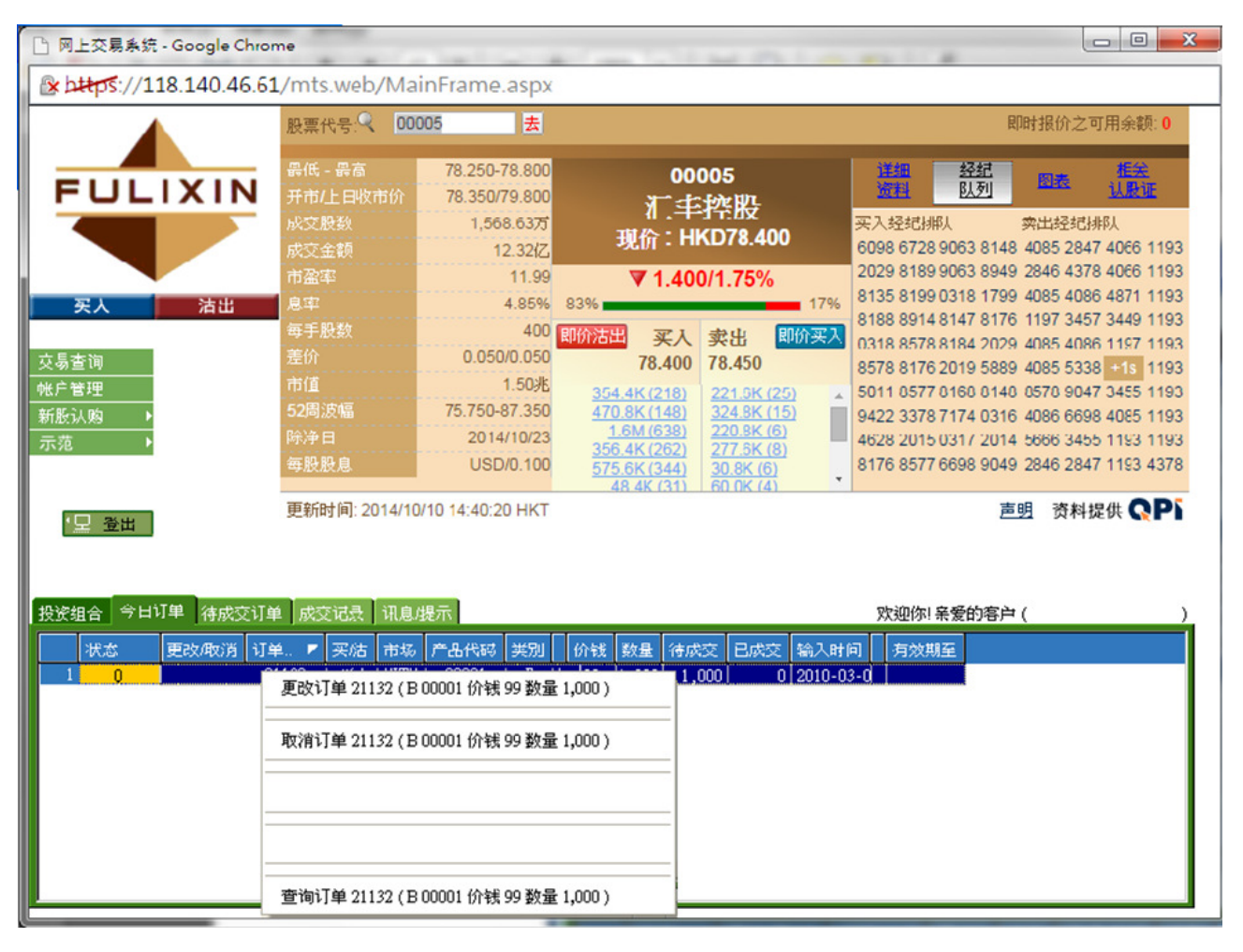

备注:

\*\*\* 完成「取消订单」只代表该取消指令已送出,并不代表系统已接纳该订单之取消 指令,请查询该订单资料以确定订单已被取消。

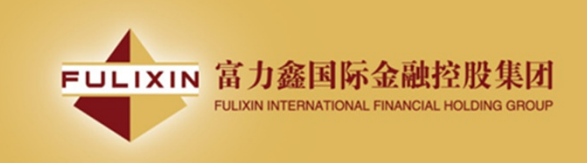

# 5. 查询订单资料

- 于主画面上按「今日订单」, 订单资料便会显示出来。所 有订单数据均是实时自动更 新。
- 你亦可按所需项目排列订单, 包括状态、买卖盘类别、订 单编号、产品代码、价钱、
   未成交数量或已成交数量查 询买卖盘,阁下只需按在对 应按钮便可。
- 如需查询股票/订单的详情, 只需点选该订单,选择「查 询订单」,订单数据窗口便 会自动弹出。

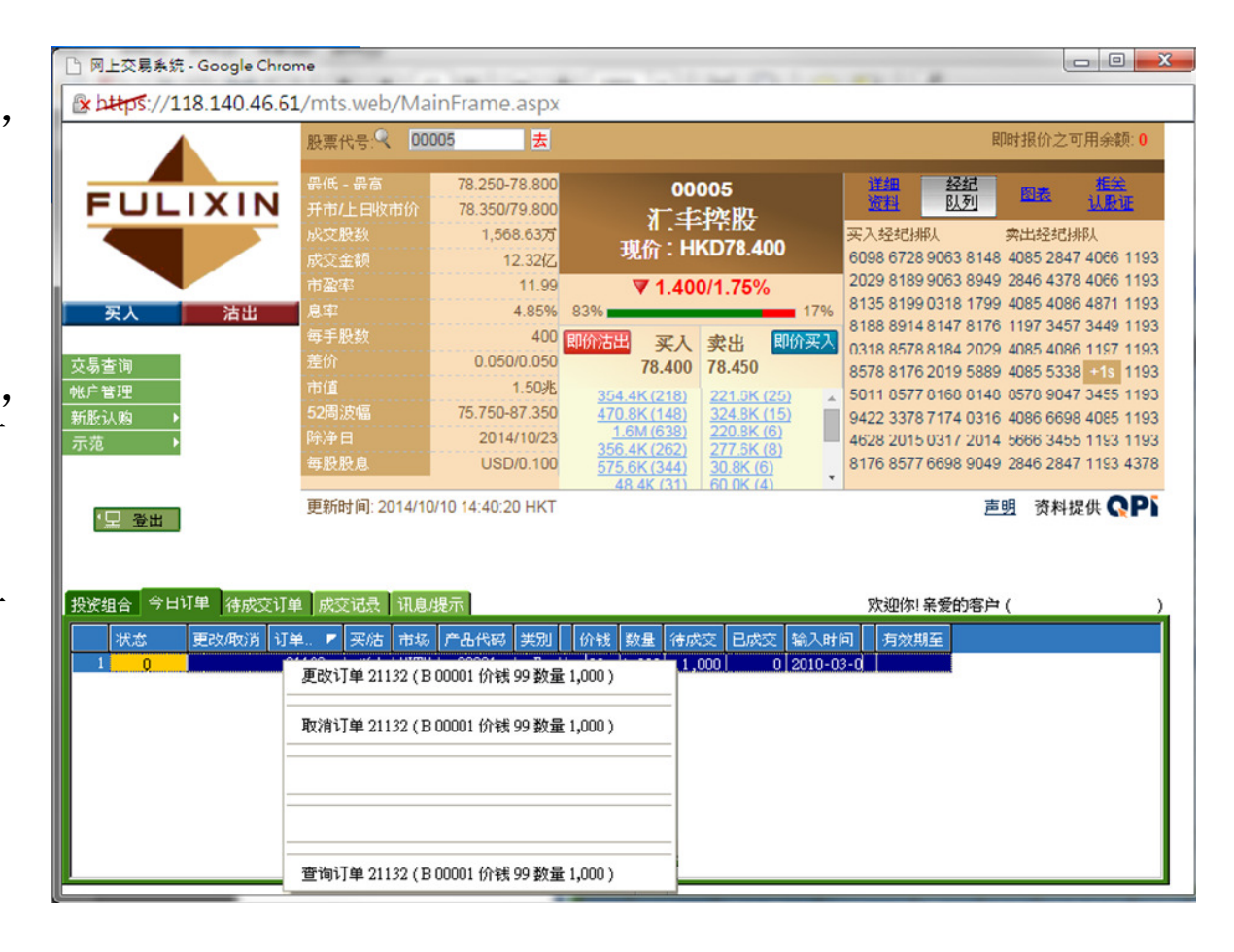

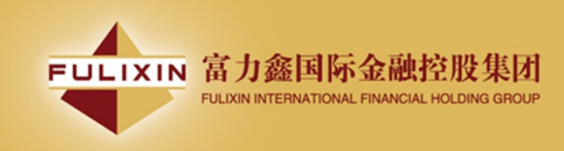

完成

## C OrderListExecuted - Windows Internet Explorer http://pns2.ayers.com.hk/mts.web/OrderEnquiry.aspx?order\_no=21132 查詢訂單 訂單號碼: 21132 狀態: Q - 已排隊 買入/沽出:買入 交易所:HKEX 股票編號: 00001 CHEUNG KONG (HOLDINGS) LIMITED 訂單類型: E-增強限價盤 價格:99 數量:1.000 備註 已成交數量:0 輸入時間: 2010-03-04 19:03:29 參考編號 1 參考編號 2: 訂單成交詳情 修正纪錄

😜 網際網路

🔩 100 % 🛛 👻